# Settings

Last Modified on 08/04/2025 1:18 pm CDT

## Account Settings

#### Account Settings

Name Tommy Tester

The name displaying here is the name associated with your account.

Select the **Pencil** icon to edit the name, then select the **Check Mark** to save the edited name or the red **X** to cancel out of the edit without saving changes.

## **Email Notifications**

Turning the *Email Notifications* toggle on gives the ability to start receiving notifications from the retailer in their email inbox. When this option is turned on, notifications sent from the retailer will be delivered to the email address listed here. Select which type of notification to receive via email by turning toggles on or off.

Note: For new Grower360 users, the Custom Application and Work Orders options are defaulted to off.

This is the email address provided to the retailer upon setup of their account. To edit this email address, contact your retailer.

If Grower360 users are set up to receive work order completion emails, the images will be included as attachments to the email.

**Note:** If the *Email Notifications* toggle is turned off, notifications will still be received through the *Notifications* feature. To view these notifications, select the **Bell** icon at the top of the page. A red number tag displays next to the **Bell** icon when a new notification is available.

### **Text Notifications**

The Text Notifications option can be turned on to receive text notifications for completed application jobs.

- 1. Turn on the *Text Notifications* toggle.
- 2. A Terms & Conditions window displays. Read through these terms carefully, then select I Agree.

| You acknowledge, understand and agree as follows:                                                                                                    |                                                |
|----------------------------------------------------------------------------------------------------|------------------------------------------------|
| Messaging and Data rates may apply. These would be charged by, and be payable by you provider.                                                                                         | to, your mobile service                        |
| We shall not be held liable for any delays in the receipt of our text message to you, as its transmission from your mobile service provider.                                           | delivery is subject to effective               |
| We cannot guarantee confidentiality for the contents of the text notifications you receive                                                                                             |                                                |
| In addition, if you decide you no longer want to subscribe, you can respond to any text no<br>in the word STOP as your reply back to any message or by changing your settings within t | otification you receive by texting<br>the app. |
|                                                                                                    | Cancel I Agree                                 |

3. Select the + next to Add Phone Number to enter the Phone Number and optionally a Description of who will be

receiving notifications. Select the Check Mark to save.

| Description | Phone Number | J |              |
|-------------|--------------|---|--------------|
|             |              | × | $\checkmark$ |

4. Optionally choose the + to Setup off hours for text notifications. Setting up text notification hours ensures notifications will not be received outside of the selected hours. Enter the desired times in the Turn my notifications ON at and Turn my notification OFF at fields then select Save.

| Text Notification Hours                                                |
|------------------------------------------------------------------------|
| Turn my notifications <b>ON</b> at                                     |
| 08 🔹 : 00 🛊 AM 🔻 🕓                                                     |
| Turn my notifications <b>OFF</b> at                                    |
| 05 🔹 : 00 🛊 PM 🔻 🕓                                                     |
| • You will not receive text notifications sent outside of these hours. |
| Cancel Save                                                            |

5. Indicate the type of notification to receive via text by turning toggles on or off.

Note: For new Grower360 users, the Custom Application and Work Orders options are defaulted to off.

Text notifications can be turned on or off at any time. The *Phone Number* and *Text Notifications Hours* settings can be edited at any time by selecting the **Pencil** icon. Additionally, *Text Notification Hours* can be discarded by selecting the **Trash Can** icon.

When Dispatch jobs are marked as Complete, notifications are sent.

Additional phone numbers can be added for Text Notifications by selecting Add an Additional Phone Number for Text Notifications. As with the primary phone number setup, select which type of notification to receive at the additional phone number by turning toggles on or off.

+ Add an additional Phone Number for Text Notifications